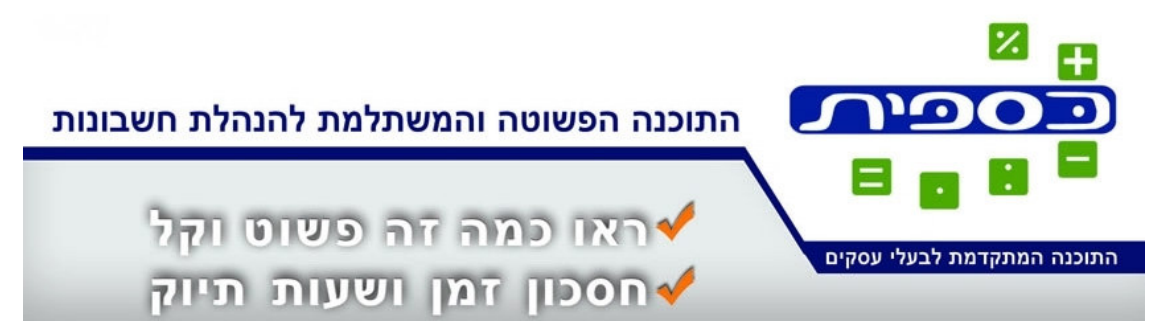

# התקנה של כספית ברשת

מסמך זה מתאר את השלבים בהתקנה של כספית ברשת **מקומית**.

רשת מקומית היא רשת שמחברת בין מחשבים במשרד או בין מחשבים בבית.

### הגדרות

- שרת = המחשב עליו תתוקן כספית. הוא לא חייב להיות שרת יעודי ואפשר להשתמש בכל מחשב שבמשרד.
- 2. מחשב לקוח (client) = מחשב שממנו מפעילים את כספית שמותקנת על השרת.

### הכנות

- חשוב ביותר! יש לוודא שיש שיתוף בתיקיות בין השרת לבין יתר המחשבים
  ברשת. המשמעות היא שממחשב לקוח ניתן לראות תיקיות של מחשב השרת.
  - 2. איך בודקים?
  - a. נניח ש
  - .i מחשב שרת הוא DROR-DESK.
    - ii. מחשב לקוח הוא LIORAMD.
  - על מחשב Windows Explorer אתה צריך להיות מסוגל לפתוח את b. באופן הבא: LIORAMD, ולהגיע לתיקיות על מחשב DROR-DESK באופן הבא

כספית תוכנה בע"מ 40697 • עין שריד www.caspit.biz טל. 077-9233326 • פקס

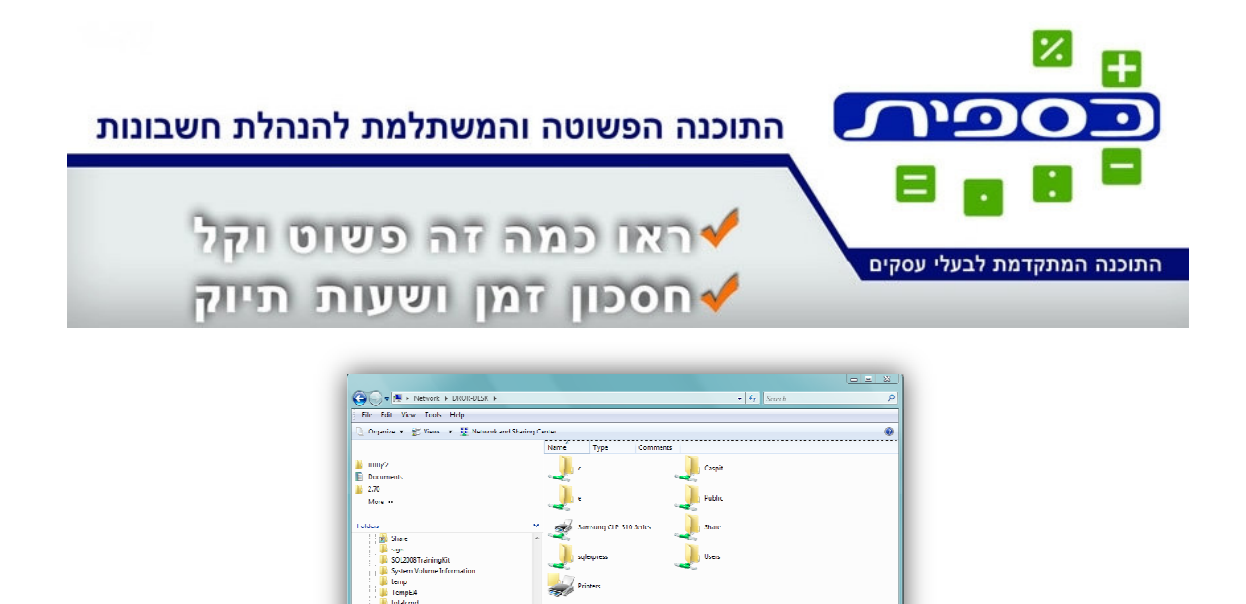

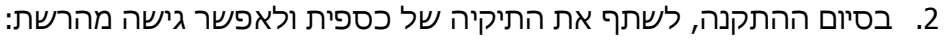

התקנה של כספית על השרת

- a. התיקיה של כספית היא:
- Windows XP c:\program files\caspit .i

1. יש להתקין את כספית על השרת. ההתקנה היא ההתקנה הרגילה של כספית.

- Vista c:\programdata\caspit .ii
  - b. דוגמה לביצוע שיתוף ב- Vista

כספית תוכנה בע"מ 40697 • עין שריד www.caspit.biz טל. 077-9233326 • פקס

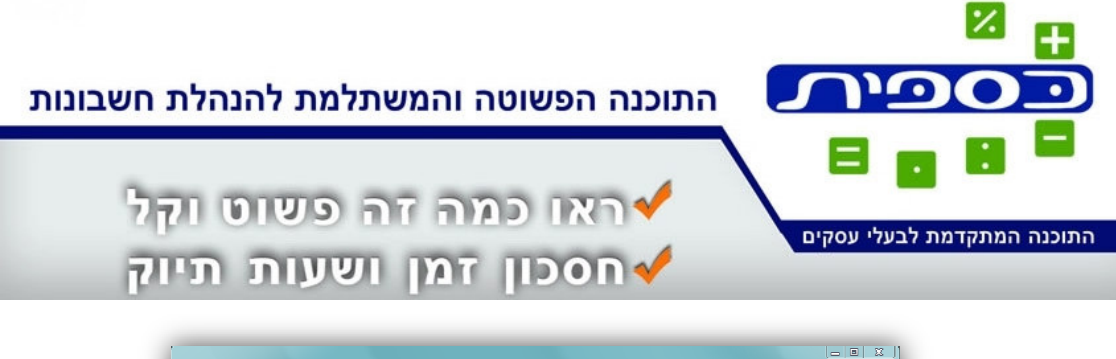

| 🚱 🌍 🛩 📕 🕨 DROR_DESK 🔸 Local Disk (C:) 🔺 Program                                                                                                    | Dala » Caspil »                             |                                                               | • 4                                    | Search                   | Q                 |
|----------------------------------------------------------------------------------------------------|---------------------------------------------|---------------------------------------------------------------|----------------------------------------|--------------------------|-------------------|
| File Edit View Tools Help                                                                                                    |                                             |                                                               |                                        |                          |                   |
| 🕒 Organize 🔹 🔠 Views 💌 📧 Open With 🚷 Burn                                                                                                    | Compatibility Files                         |                                                               |                                        |                          | 0                 |
| 🗼 Caspit Properties                                                                                                    | 23                                          | Date modified                                                 | lype                                   | Size                     |                   |
| General Sharing Security Customze                                                                                                    | kup                                         | 28/0//2009 16:14                                              | l ile l older                          |                          |                   |
| Network Life and Lolder Shaing                                                                                                    | 🔵 🖪 Tile Sharing                            |                                                               |                                        |                          |                   |
| Network Path:<br>Nat Shared                                                                                                    | Choose people                               | to share with                                                 |                                        |                          |                   |
| Advanced Shaing                                                                                                    | People without a us<br>To change this setti | er account and password :<br>ng, use the <u>Network and S</u> | for this computer co<br>haring Center. | an access files you shar | re with everyone. |
| Set custom permissions, create multiple shares, and set oth<br>advanced sharing options.                                                                                              | Everyone (All users                         | in this list)                                                 |                                        | •                        | Add               |
| PAdvanced Sharing                                                                                                    | Name<br>2 Dece                              |                                                               |                                        | Permission Level         |                   |
| Password Protection<br>Program Blood a user account and passmont line the comp<br>can account faller attance with response.<br>To change the acting, use the Network and Sharing Cool |                                             |                                                               |                                        |                          |                   |
| Case Cancel                                                                                                    | <u>Tell me about diffe</u>                  | ent ways to share in Wind                                     | tiwe.                                  |                          |                   |
| regobjudil Application Extension. Date modified:                                                                                                    |                                             |                                                               |                                        | Share                    | - Cancel          |
| Displays the properties of the selected items.                                                                                                    |                                             |                                                               |                                        | J9.5 KU 🏓 (              | Computer          |

לאחר ההוספה של Everyone:

| Choose people to share with             |                                                                |
|-----------------------------------------|----------------------------------------------------------------|
| People without a user account and pass  | word for this computer can access files you share with everyon |
| To change this setting, use the Network | and Sharing Center.                                            |
|                                         | - Add                                                          |
| Name                                    | Permission Level                                               |
| Dror                                    |                                                                |
|                                         |                                                                |
| as Everyone                             | Co-owner +                                                     |
|                                         |                                                                |
|                                         |                                                                |
|                                         |                                                                |
|                                         |                                                                |
|                                         |                                                                |

כספית תוכנה בע"מ ת.ד. 164 ● עין שריד ● 164 www.caspit.biz

טל. 077-9233326 • פקס 077-9233325

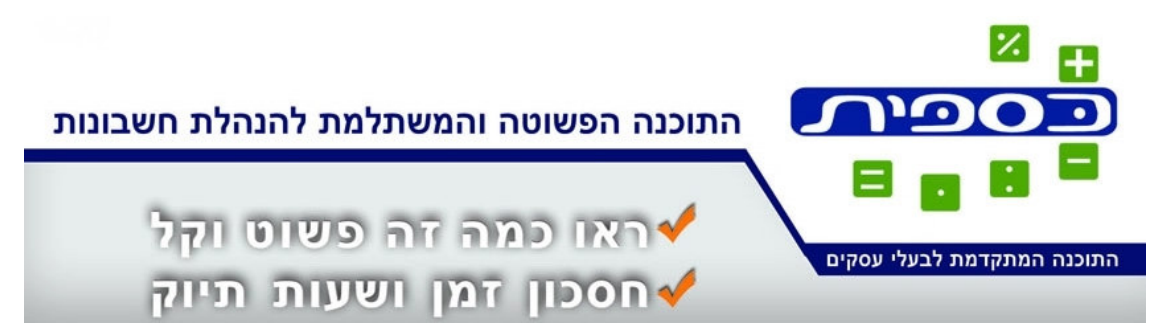

# התקנה של כספית על מחשב לקוח

- יש להתקין את כספית על מחשב לקוח. ההתקנה היא ההתקנה הרגילה של כספית.
  - 2. המטרה היא:
  - a. להתקין על המחשב את הקבצים (DLLs) הדרושים לכספית
  - .Runtime 2003 אם אין אקסס על המחשב, להתקין את אקסס.
    - .c ליצור את הרישומים המתאימים ב-Registry
- לאחר סיום ההתקנה יש לבדוק שכספית נפתחת באופן תקין. הנתונים לא יהיו הנתונים שישנם בכספית שעל השרת משום שעדיין לא חיברנו בין שני המחשבים.

# חיבור בין מחשב הלקוח למחשב שרת

- לוודא שניתן להגיע ממחשב הלקוח למחשב השרת. כלומר, אם מקלידים ב-מחשב הלקוח ב- Windows Explorer את המסלול DROR-DESK\Caspit\/ התיקיה שעל מחשב השרת.
  - 2. אם לא ניתן, לחזור למחשב השרת ולבצע שם שיתוף של התיקיה של כספית כמו שהוסבר בסעיף הכנות לעיל.
  - 3. למצוא את ה Shortcut של כספית על ה-Desktop של מחשב הלקוח. הוא נראה

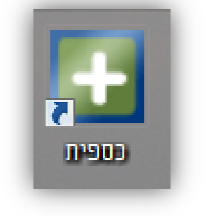

Properties עכבר ימני, 4

:רכ

- 5. להקליד שם את הכתובת של כספית על מחשב השרת:
- 6. <u>\\ DROR-DESK\Caspit\caspit20.mde</u>
  - .7 אם כספית היא גרסה 3 אז שם הקובץ של כספית שונה:
- 8. <u>\\DROR-DESK\Caspit\caspit30.mde</u>

# כספית תוכנה בע"מ

# 40697 • עין שריד 164 .ת.ד.

### www.caspit.biz

# טל. 077-9233326 • פקס 077-9233325

| התוכנה הפשוטה והמשתלמת להנהלת חשבונות                            |                            |
|------------------------------------------------------------------|----------------------------|
| ראו כמה זה פשוט וקל<br>עראו כמה זה פשוט וקל עראו כמה זה פשוט וקל | התוכנה המתקדמת לבעלי עסקים |

| Properties 🕺 🕅                   |                                                   |  |  |  |  |  |
|----------------------------------|---------------------------------------------------|--|--|--|--|--|
| General Shortcut Security Detais |                                                   |  |  |  |  |  |
| л 📩                              | כספית 📑                                           |  |  |  |  |  |
| Target type:                     | Target type: Microsoft Office Access MDE Database |  |  |  |  |  |
| Target location                  | Target location: Caspit                           |  |  |  |  |  |
| larget:                          | \\DHOH-DESK\Caspit\caspit2U.mde                   |  |  |  |  |  |
| <u>S</u> tart in:                | C:\PROGRA~2\Caspit                                |  |  |  |  |  |
| Shortcut <u>k</u> ey:            | None                                              |  |  |  |  |  |
| <u>R</u> un:                     | Normal window 👻                                   |  |  |  |  |  |
| Comment:                         |                                                   |  |  |  |  |  |
| Open <u>Fi</u> le L              | Open File Location Change Icon Advanced           |  |  |  |  |  |
|                                  |                                                   |  |  |  |  |  |
|                                  |                                                   |  |  |  |  |  |
|                                  |                                                   |  |  |  |  |  |
|                                  |                                                   |  |  |  |  |  |
|                                  | OK Cancel Apply                                   |  |  |  |  |  |

- .0K לאשר 0
- אז החלף את Start, Programs-אז החלף את start, Programs אז החלף את המסלול גם ב-shortcut שנמצא שם.
- 11. אם אתה לא משתמש בו, אז עדיף למחוק אותו בכדי למנוע מצב שמשתמש לא זהיר יפעיל משם את הכספית המקומית (זו שמותקנת על מחשב הלקוח).

### בדיקה של ההתקנה

- 1. הפעל את כספית על מחשב השרת והפק שם מסמך כלשהו (חשבונית וכו').
  - הפעל את כספית על מחשב הלקוח וודא שהמסמך מוצג גם שם.

כספית תוכנה בע"מ ת.ד. 164 ● עין שריד ● 164 www.caspit.biz

טל. 077-9233326 פקס 077-9233325